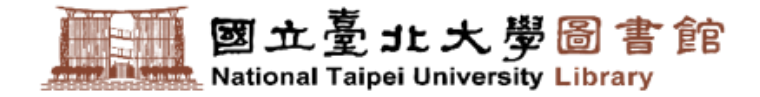

## Guide to use new NTPU library online catalog !

Let's comfortably get started in one click to enjoy our library service!

NE

01/2024 (Update)

#### 01

How to switch to ENGLISH website

#### 02

How to login and change the password

03

How to check my library

04

How to search for books

05 How to <u>reserve</u> books 06

How to renew your books

### 07

How to <u>check the record of breaking rules</u> (suspension, penalties, etc.)

#### 08

How to check out <u>new books</u> and topic lists

#### 09

How to search for teacher (course) resevered books

#### 10

How to activate your Mobile Library Card on your phone How to switch to <u>ENGLISH</u> website

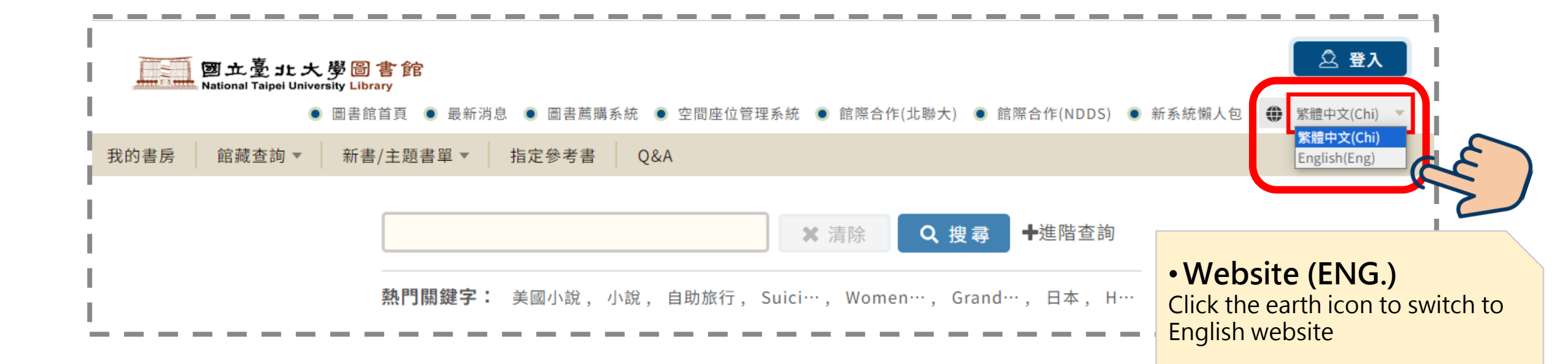

 $\mathbf{O}$ 

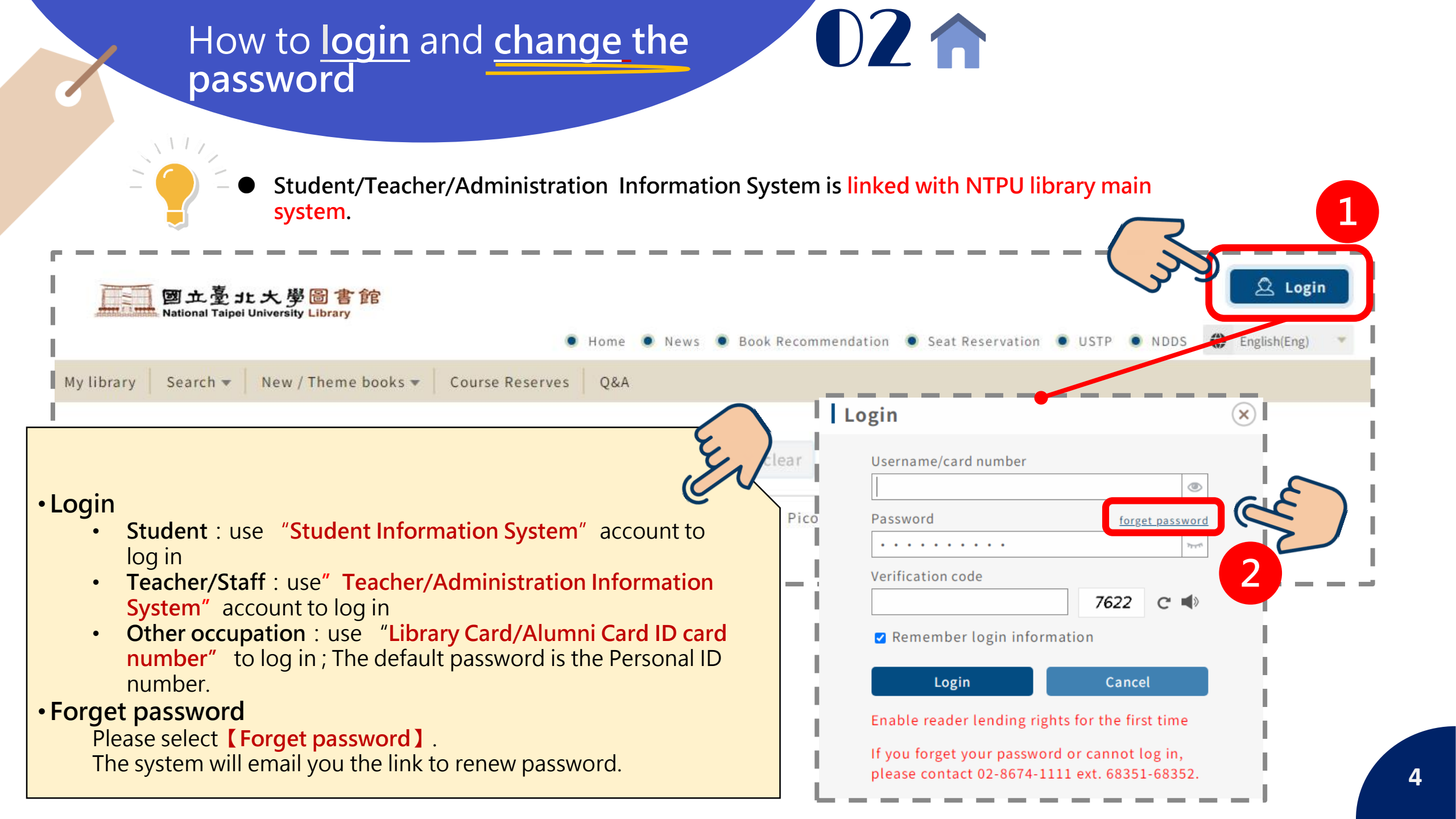

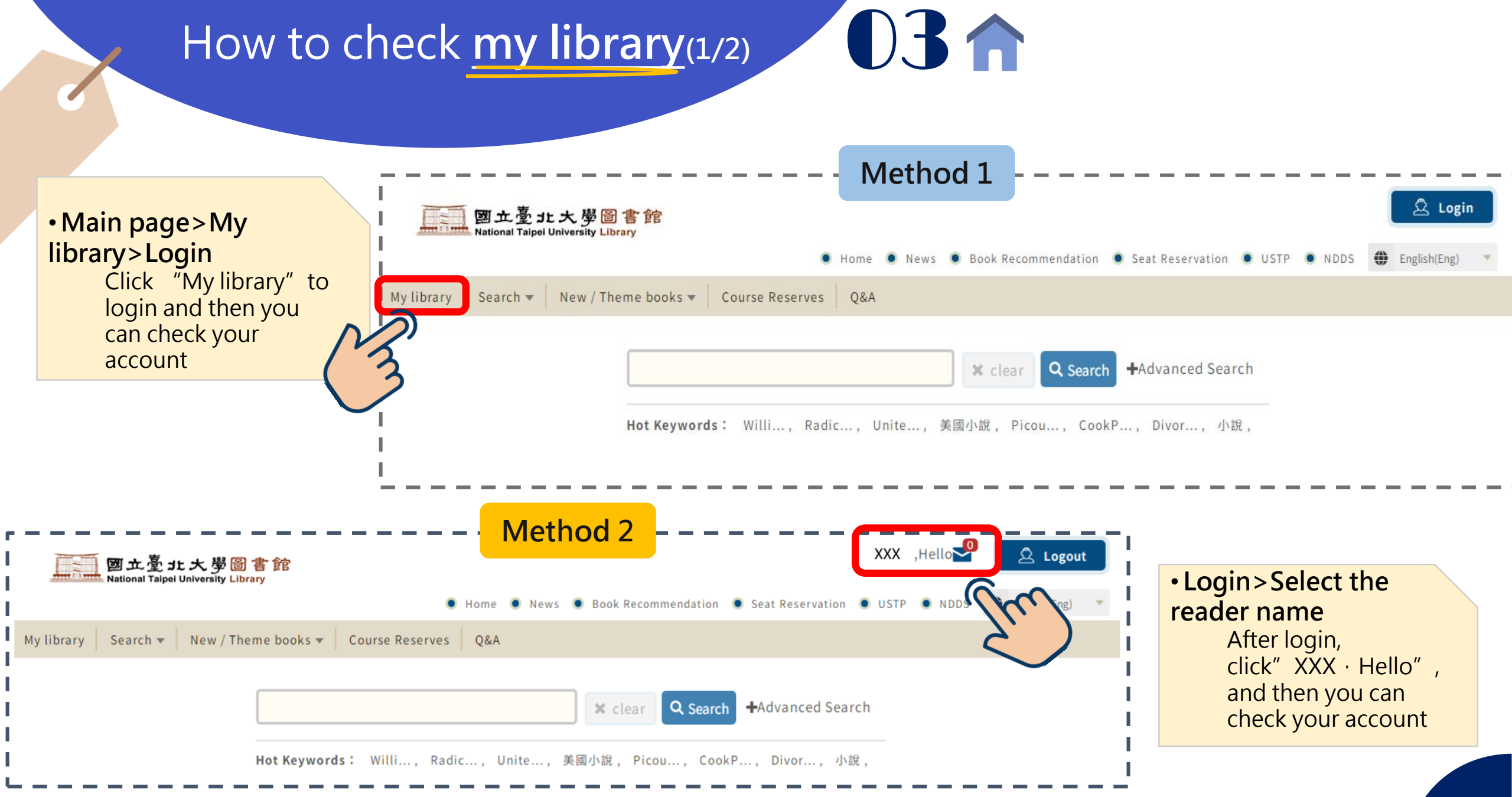

## How to check my library(2/2)

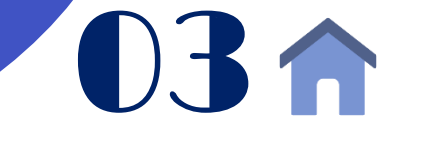

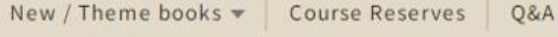

Home > My library

My library Search 🔻

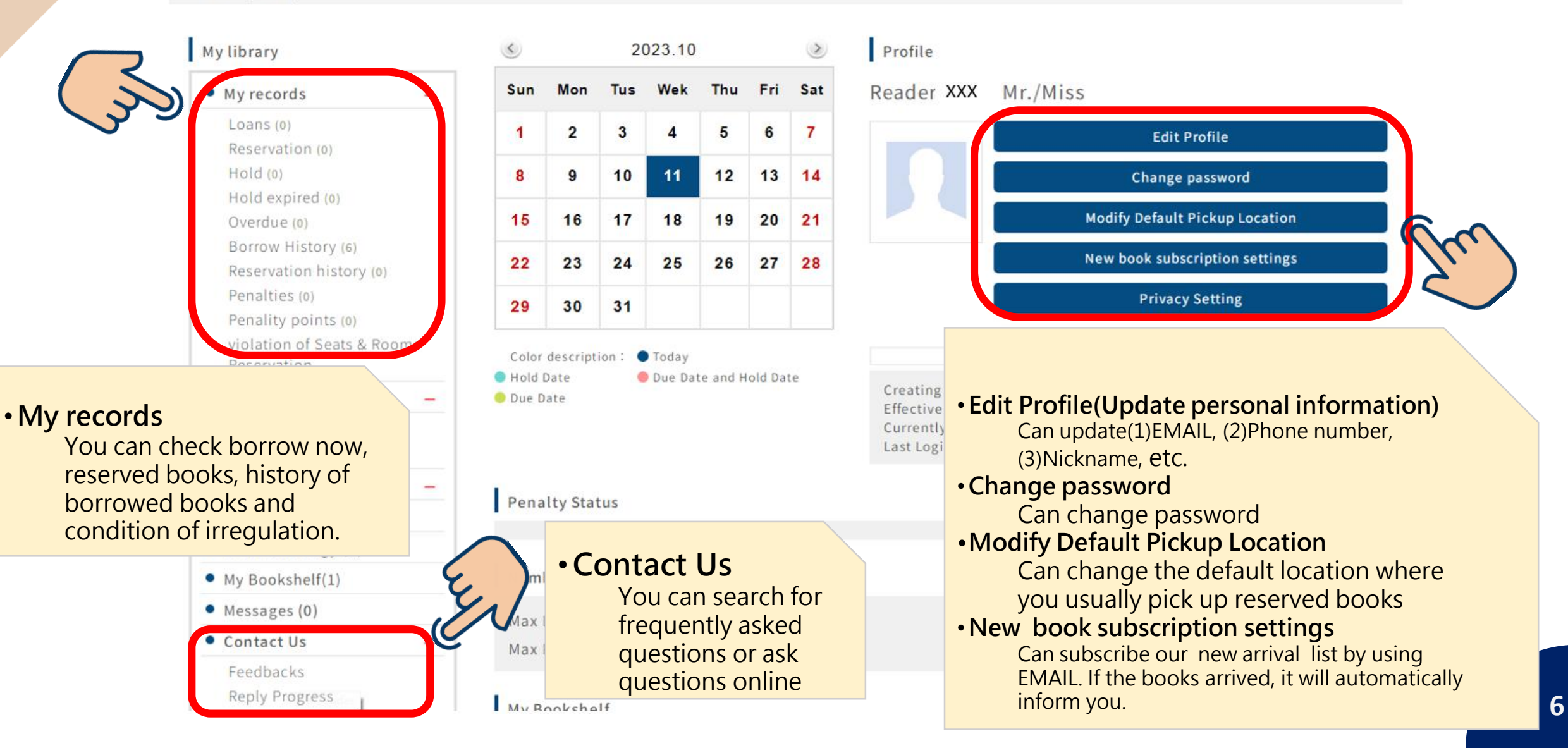

How to search for books

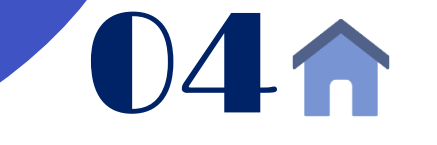

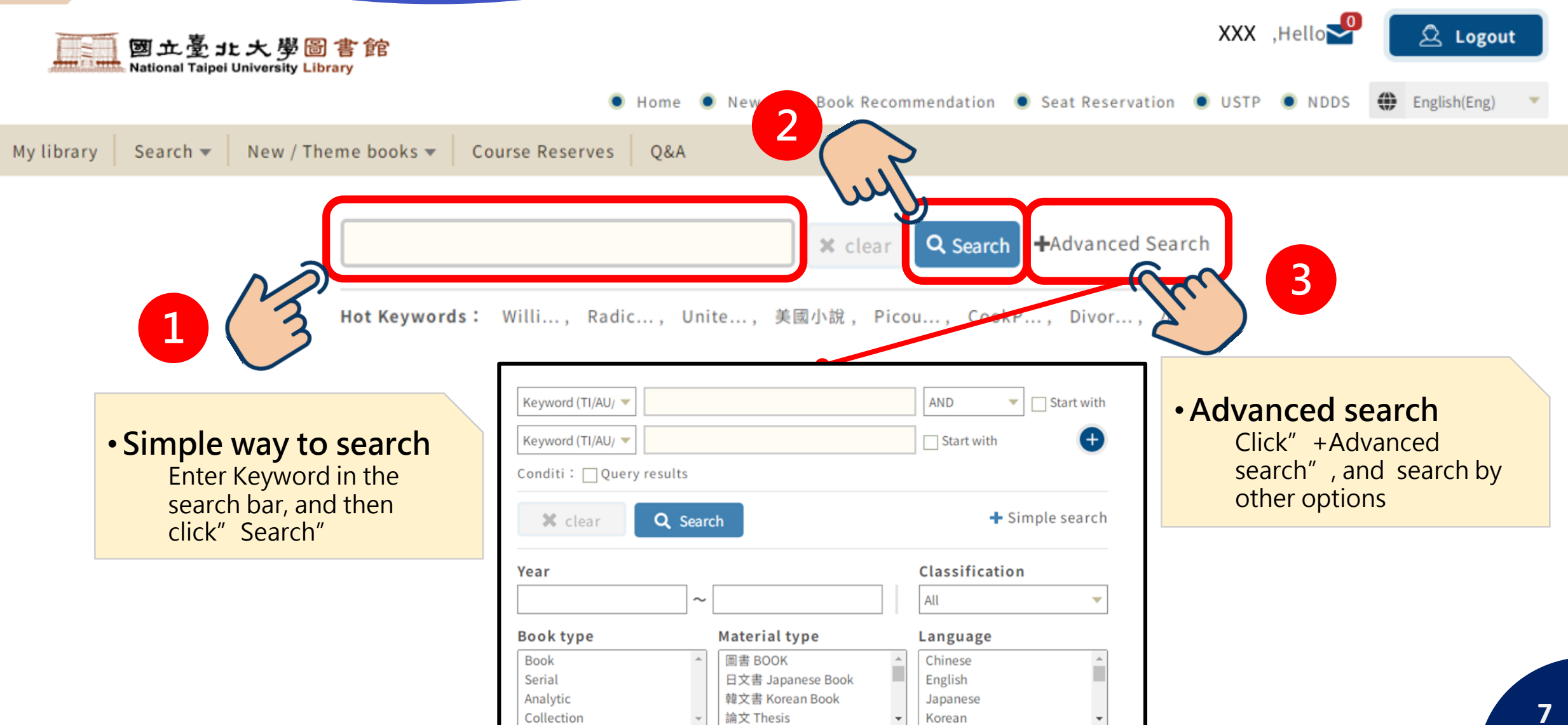

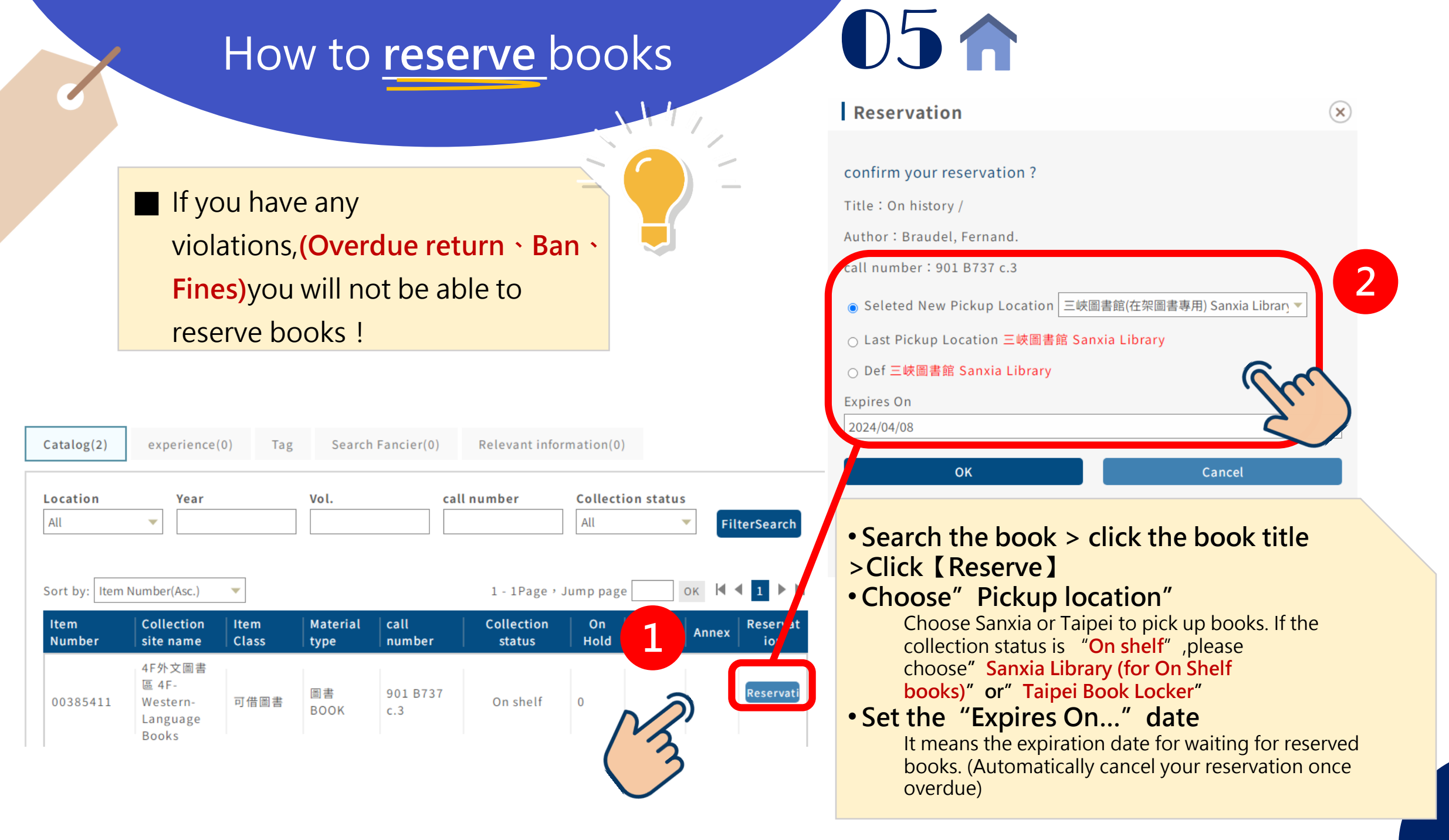

## How to **Renew your books**

![](_page_8_Picture_1.jpeg)

![](_page_8_Figure_2.jpeg)

# How to check the record of breaking rules (penalties/suspension)

![](_page_9_Figure_1.jpeg)

![](_page_9_Figure_2.jpeg)

### How to check out new books and topic list

![](_page_10_Figure_1.jpeg)

 $08^{\uparrow}$ 

#### How to search for <u>Teacher(Course) Resevered Books</u>

![](_page_11_Figure_1.jpeg)

Home News Book Recor Course reserves My library Search 🔻 New / Theme books 🔻 Course Reserves 0&A You can search for books that Home > Course Reserves teachers reserved for this semester or reserved in the past. **Course Reserves** pose Choose Teacher Course • Where are Course Course Code 2 Book name reserved books? Teacher CardId Author The right side of the -- Choose --entrance of the Semester - Choose ---• Searching for book lists brainstorming coner, Various conditions to CreateDat yyyy/mm/dd yyyy/mm/dd .... .... **2F**(on the bookshelf near search for reserved books. the window) Refers to the expiry • Can I borrow out ? date of yyyy/mm/dd yyyy/mm/dd .... .... the You can only read reference in the library. book Location (Search Location) Departme (Search Department) 

111

![](_page_12_Figure_0.jpeg)

![](_page_13_Figure_0.jpeg)

![](_page_14_Picture_0.jpeg)

If you have any question about the system, don't hestitate to contact us ! NTPU library is always here to support you. ⓒ

臺北大學圖書館 閱覽組 Tel:(02)8674-1111轉68351~68352 Mail:lib2@mail.ntpu.edu.tw

![](_page_14_Picture_3.jpeg)